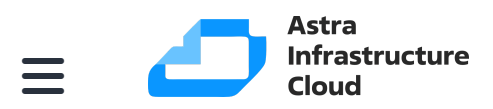

/ Руководство администратора / 
/ Менеджер администратора подсистемы (RBM)
/ Графический...

## Графический интерфейс

Интерфейс разработан таким образом, что контекстные и пользовательские окна могут быть легко отрегулированы и раздвинуты, обеспечивая гибкость и адаптивность к условиям использования. Большинство операций, таких как нажатия на значки, разделы и строки, выполняются одинарным кликом, что упрощает взаимодействие с системой и снижает вероятность ошибок. Графический интерфейс поддерживает два языка: русский и английский.

В левой части окна расположена боковая панель, где находятся функции и настройки резервного копирования данных. Панель содержит следующие разделы с заполняемыми таблицами:

- Панель мониторинга;
- Объекты;
- Стратегии;
- Глобальное расписание;
- Удаленная репликация;
- Репозиторий;
- Очередь задач;
- Серверы;
- Журналы;
- Администрирование.

В верхней части окна справа расположены три функциональных значка:

- 1. Значок создания срочного резервного копирования. Запускается одинарным нажатием.
- 2. Значок учетной записи пользователя. Открывает окно учетной записи пользователя одинарным нажатием.
- Значок сервисного режима и конфигураций, а также информации о лицензии, поддержке и продукте.

|                                                    |                     |                |                  |            |               | <u>٩</u> | <u>۵</u> | @<br>3 |
|----------------------------------------------------|---------------------|----------------|------------------|------------|---------------|----------|----------|--------|
| 🗲 Пулы                                             |                     |                |                  |            |               |          |          |        |
| 🖸 Добавить 🗇 Клонироваты 🕜 Редактироваты 🗇 Удалиты |                     |                |                  |            |               |          |          | 89     |
| ▼ ID                                               | Иня пула            | Тип пула       | Медиасервер      | Тип сжатия | Срок хранения |          |          |        |
| 3                                                  | client defined pool | Client defined | maria-VirtualBox | None       | 14 days       |          |          |        |
| 2                                                  | test                | File system    | maria-VirtualBox | None       | 1 day         |          |          |        |
| 1                                                  | Default             | File system    | maria-VirtualBox | None       |               |          |          |        |
|                                                    |                     |                |                  |            |               |          |          |        |

Система элементов и функций позволяет перемещаться по различным разделам и функциям приложения, выполнять задачи и достигать целей. Она включает в себя различные элементы интерфейса, такие как меню, вкладки, карточки и другие, которые помогают пользователям ориентироваться в приложении и находить нужные функции.

Для получения краткой справки по разделу, используйте кнопку <sub>?</sub> в правой боковой части основного окна. Однократное нажатие на эту кнопку откроет информационное окно с описанием функций.

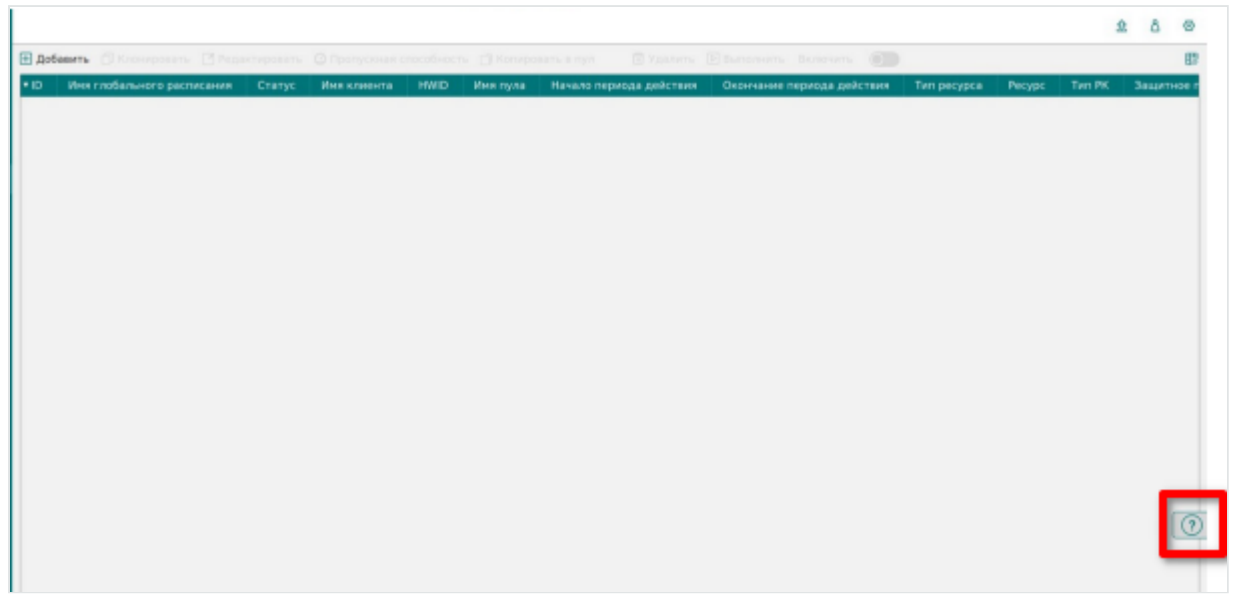

Переходы между таблицами, объектами и правилами в системе осуществляются через меню навигации, которое расположено в верхней части экрана.

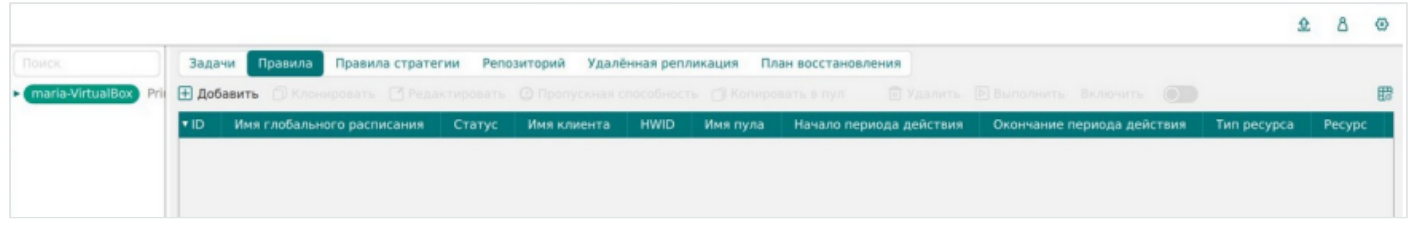

Пользователь может выбрать нужную категорию из выпадающего списка или использовать кнопки быстрого доступа для перехода к часто используемым разделам.

Для перехода к другой таблице, пользователю необходимо выбрать соответствующий пункт меню или нажать на таблицу. Система автоматически

загрузит выбранную таблицу и отобразит ее на экране.

Переход от объектов к правилам осуществляется аналогичным образом. Пользователь выбирает нужный пункт меню или нажимает на соответствующую кнопку, после чего система отображает список правил, связанных с выбранным объектом.

Также в графическом интерфейсе отображены переключатели для настройки параметровгу правиле Разворачивание таблиц и переход к контекстному меню осуществляется однократным нажатием (по клику кнопки мыши).